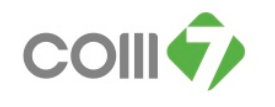

## คู่มือวิธีการแก้ไขข้อมูลกะงานที่เอกสารบันทึกขอแก้ไข/ปรับปรุงเวลา ไม่ตรงกันกับในตารางการทำงาน สถานะ " รอ อนุมัติ "

วิธีการตรวจสอบ คือ ให้ตรวจสอบจาก วันที่ผิดพลาด , เลขที่เอกสารที่ผิดพลาด และสถานะเอกสาร ว่า ข้อมูลที่ถูกต้อง ณ วันที่ผิดพลาดนั้น พนักงานจะต้องเข้างานกะใด

| Branch           | ID   | ID Name               |           | จิดพลาด เลขที่เอกสารที่ผิดพลาด สถานะเส |           | ถานะเอกสาร กะงานที่เอกสารขอแก้ใจ/ปรับปรุงเวลา |                               |   | กะงานที่ตารางการทำงาน         |  |
|------------------|------|-----------------------|-----------|----------------------------------------|-----------|-----------------------------------------------|-------------------------------|---|-------------------------------|--|
| ID 10_TCS_BNN212 | 5275 | นาย ชญานนท์ สุภาพโสภณ | 16/5/2556 | REP201305-2946                         | รออนุมัติ | D                                             | กะงาน D เวลา 11.00 - 20.00 น. | E | กะงาน E เวลา 12.00 - 21.00 น. |  |

## วิธีการลบเอกสาร สถานะเอกสาร "รออนุมัติ"

ให้เลือกระบบ Approve Center > "เมนูบันทึกขอแก้ไข/ปรับปรุงเวลา"

- 1. เลือกเอกสารที่ต้องการจะลบ โดยคลิกให้มี Tab สีน้ำเงิน
- 2. คลิก Delete

|                         | บันทึกขอแข้ไข/ปรับปรุงเวลา |              |                                       |                       |         |                  |           |                   |  |  |  |
|-------------------------|----------------------------|--------------|---------------------------------------|-----------------------|---------|------------------|-----------|-------------------|--|--|--|
| 🎦 New 📝 Edit 🐹 Delete 💈 |                            |              |                                       |                       |         |                  |           |                   |  |  |  |
|                         | Look for ทั้งหมด           |              | 5275                                  |                       | 🤍 Find  |                  |           | รทั้งหมด 🔛        |  |  |  |
|                         | เลขที่เอกสาร               | วันที่เอกสาร | รหัสพนักงาน                           | ชื่อพนักงาน           | ตำแหน่ง | หน่วยงาน         | สถานะ     | ประเภทเอกสาร      |  |  |  |
|                         | REP201302-1716             | 18/02/2556   | 5275                                  | นาย ชญานนท์ สุภาพโสภณ | PIS     | ID 10_TCS_BNN212 | อนุมัติ   | ขอแก้ไขเวลาทำงาน  |  |  |  |
|                         | REP201304-2663             | 21/04/2556   | 5275                                  | นาย ชญานนท์ สุภาพโสภณ | PIS     | ID 10_TCS_BNN212 | อนุมัติ   | ขอแก้ไขเวลาทำงาน  |  |  |  |
|                         | REP201305-2946             | 23/05/2556   | 23/05/2556 5275 นาย ชญานนท์ สุภาพโสภณ |                       | PIS     | ID 10_TCS_BNN212 | อนุมัติ   | ขอแก้ไขเวลาทำงาน  |  |  |  |
| 1                       | REP201307-0479             | 08/07/2556   | 5275                                  | นาย ชญานนท์ สุภาพโสกณ | PIS     | ID 10_TCS_BNN212 | รออนุมัติ | ขอแก้ไขเวลาห่างาน |  |  |  |
| -                       |                            |              |                                       |                       |         |                  |           |                   |  |  |  |
|                         |                            |              |                                       |                       |         |                  |           |                   |  |  |  |

3. เมื่อคลิก Delete โปรแกรมจะแสดงข้อความว่า "ต้องการที่จะลบข้อมูลใช่หรือไม่" ให้กด Yes

| ŭ | บันทึกขอแก้ไข/ปรับปรุงเวลา                                 |              |             |                                         |         |                         |           |                  |  |  |  |
|---|------------------------------------------------------------|--------------|-------------|-----------------------------------------|---------|-------------------------|-----------|------------------|--|--|--|
| e | 🖹 New 📝 Edit 🎉 Delete 🗮 Choose Column 🖓 Export 🦉 Options 🗸 |              |             |                                         |         |                         |           |                  |  |  |  |
| L | ook for ทั้งหมด                                            |              | 5275        |                                         | S F     | nd View 🏲 เอกสารทั้งหมด |           |                  |  |  |  |
|   | เลขที่เอกสาร                                               | วันที่เอกสาร | รหัสพนักงาน | ชื่อพนักงาน                             | ตำแหน่ง | หน่วยงาน                | สถานะ     | ประเภทเอกสาร     |  |  |  |
|   | REP201302-1716                                             | 18/02/2556   | 5275        | นาย ชญานนท์ สุภาพโสภณ                   | PIS     | ID 10_TCS_BNN212        | อนุมัติ   | ขอแก้ไขเวลาทำงาน |  |  |  |
|   | REP201304-2663                                             | 21/04/2556   | 5275        | นาย ชญานนท์ สุภาพโสภณ                   | PIS     | ID 10_TCS_BNN212        | อนุมัติ   | ขอแก้ไขเวลาทำงาน |  |  |  |
|   | REP201305-2946                                             | 23/05/2556   | 5275        | นาย ชญานนท์ สุภาพโสกณ                   | PIS     | ID 10_TCS_BNN212        | อนุมัติ   | ขอแก้ไขเวลาทำงาน |  |  |  |
|   | REP201307-0479                                             | 08/07/2556   | 5275        | นาย ชญานนท์ สุภาพโสภณ                   | PIS     | ID 10_TCS_BNN212        | รออนุมัติ | ขอแก้ไขเวลาทำงาน |  |  |  |
|   |                                                            |              | 🤫 ศาเดือน   |                                         | ×       |                         |           |                  |  |  |  |
|   |                                                            |              | 2           | Question<br>ต้องการลบข้อมูลใช่หรือไม่ ? |         |                         |           |                  |  |  |  |
|   |                                                            |              | Ea          |                                         | 'es No  |                         |           |                  |  |  |  |

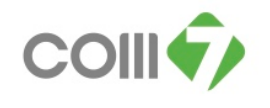

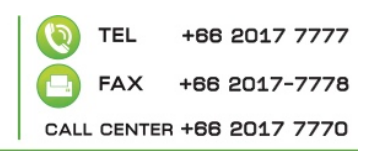

4. เมื่อกด Yes แล้ว โปรแกรมจะแสดงข้อความ Deleted succeeded 1 row

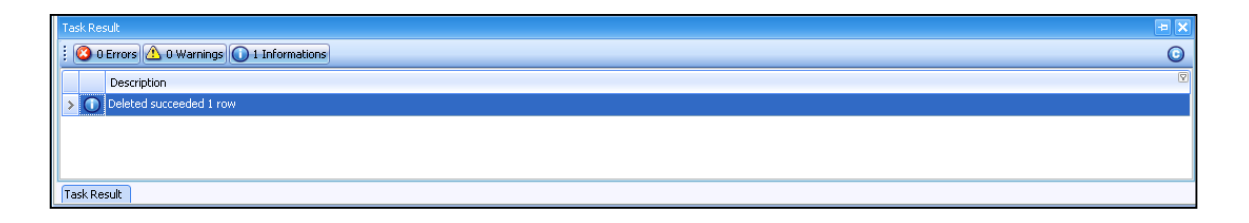

## เมื่อทำการยกเลิกเอกสารเรียบร้อยแล้ว ขั้นตอนต่อไป คือ

ให้เลือกระบบ Time Attendance > "เมนูบันทึกรูปแบบตารางการทำงาน"

- ให้มาตรวจสอบข้อมูลกะงานที่ตารางการทำงานของพนักงาน ว่า ณ วันที่ข้อมูลผิดพลาดนั้น พนักงานจะ ต้องเข้ากะงานใด
  - วันที่ 16/05/2556 พนักงานจะต้องเข้างานกะ E เวลา 12.00 21.00 น. เพราะฉะนั้นที่ตารางการ ทำงานต้องกำหนดให้เป็นกะงาน E

| 😚 สำหนดการวางการปางาม    |                            |                                 |                                    |                            |                      |                            |  |  |
|--------------------------|----------------------------|---------------------------------|------------------------------------|----------------------------|----------------------|----------------------------|--|--|
| กำหนดตารางการทำง         | งานของพนักงาน : 52         | ?75 นาย ชญานนท์                 | สุภาพโสภณ                          |                            |                      |                            |  |  |
| <<                       | เดือน                      | พฤษภาคม                         | <b>1</b> 2556                      | 0                          |                      | >                          |  |  |
| อาทิตย์                  | อาทิตย์ จันทร์             |                                 | พุธ                                | พฤหัสบดี                   | ศุกร์                | เสาร์                      |  |  |
| 28 เมษายน                | 29                         | 30                              | 1 พฤษภาคม<br>11:00-20:00 D         | 2<br>11:00-20:00 D         | 3<br><b>Тикце</b>    | 4<br>11:00-20:00 D         |  |  |
| 5<br>11:00-20:00 D       | 6<br>11:00-20:00 D         | 7<br><b>11:00-20:00 D</b>       | 8<br>11:00-20:00 D                 | 9<br><b>11:00-20:00 D</b>  | 10<br><b>วันหยุด</b> | 11<br>11:00-20:00 D        |  |  |
| 12<br>11:00-20:00 D      | 13<br>11:00-20:00 D        | 14<br><b>11:00-20:00 D</b>      | 15<br><b>11:00-20:00 D</b>         | 16<br>12:00-21:00 E        | 17<br>วันหยุด        | 18<br><b>11:00-20:00 D</b> |  |  |
| 19<br>11:00-20:00 D      | 20<br><b>11:00-20:00 D</b> | 21<br>11:00-20:00 D             | 22<br>11:00-20:00 D                | 23<br>11:00-20:00 D        | 24<br>วันหยุด        | 25<br>11:00-20:00 D        |  |  |
| 26<br>11:00-20:00 D      | 27<br><b>11:00-20:00 D</b> | 28<br><b>1 1:00-20:00 D</b>     | 29<br><b>11:00-20:00 D</b>         | 30<br><b>11:00-20:00 D</b> | 31<br><b>วัยหยุด</b> | 1 มิถุนายน                 |  |  |
| 2                        | 3                          | 4                               | 5                                  | 6                          | 7                    | 8                          |  |  |
| กะงานปกติ<br>ขออนุมัติลา | วันหยุดกะงาน<br>ขอแลกกะงาน | วันหยุดบริษัท<br>ขอเปลี่ยนกะงาน | ขอห่างานล่วงเวล<br>ขอห่างานล่างเวล | า<br>าแบบกลุ่ม             |                      |                            |  |  |
|                          |                            |                                 |                                    |                            |                      | Close                      |  |  |

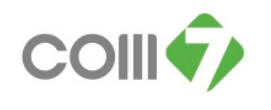

- 2. แจ้ง Area Manager เพื่อให้ทำการประมวลผลตารางการทำงานของพนักงานใหม่ พร้อมทั้งแจ้งวันที่ ที่ได้มี การเปลี่ยนแปลงข้อมูลกะงาน เพื่อให้โปรแกรมอ่านค่ากะงานใหม่ของพนักงาน
- 3. Area Manager ทำการประมวลผลตารางการทำงานของพนักงานให้เรียบร้อย
- หลังจากที่ประมวลผลตารางการทำงานแล้ว พนักงานถึงจะสามารถทำการบันทึกขอแก้ไข/ปรับปรุงเวลา ของ วันที่ผิดพลาดนั้น ใหม่อีกครั้ง
- 5. เมื่อทำการแก้ไขข้อมูลรียบร้อยแล้ว ให้แจ้ง Area Manager เพื่อให้ทำการอนุมัติเอกสาร
  - <u>หมายเหตุ</u>

หลังจากที่ได้มีการแก้ไขข้อมูล ให้ถูกต้องตามขั้นตอนแล้วนั้น ให้ทำการส่ง Mail แจ้ง มาที่ <u>AC\_Payroll@comseven.com</u> เพื่อตรวจสอบข้อมูลเวลาการทำงานอีกครั้ง